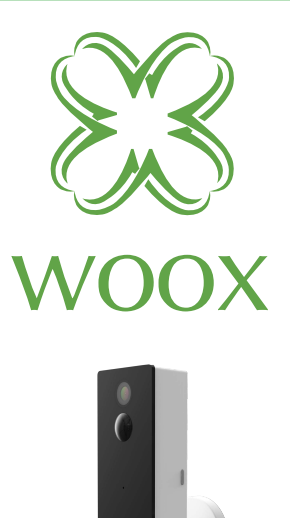

# **R4057** Gyors üzembe helyezési útmutató

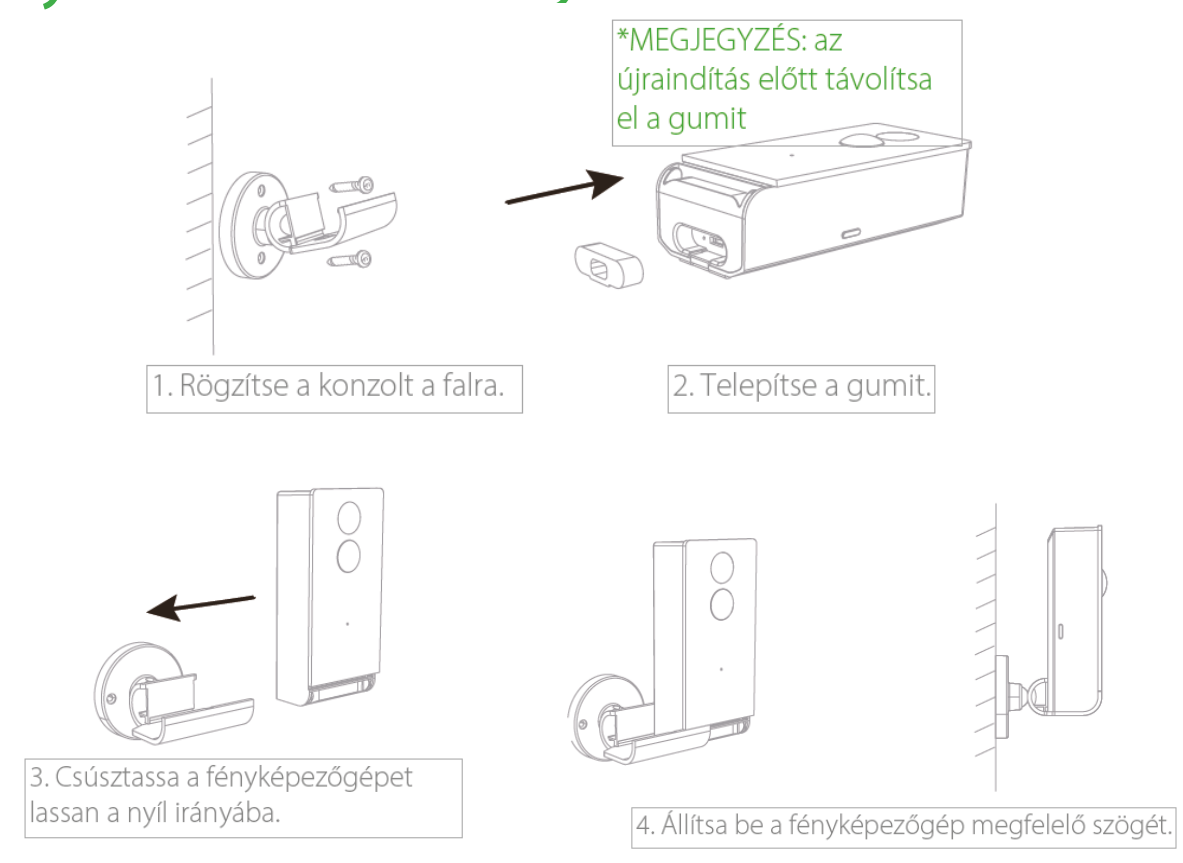

### Ellenőrizze, hogy okostelefonja csatlakoztatva van-e a 2,4 GHz-es (802,11 b / g / n) WiFi routerhez.

1. vagy keressen "**Woox home**" az Apple boltban vagy a Google Playstoreban, hogy telepítse a Woox otthoni alkalmazást a telefonjára

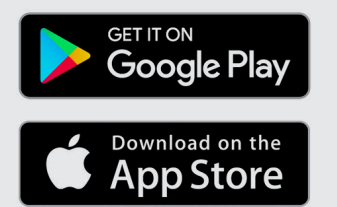

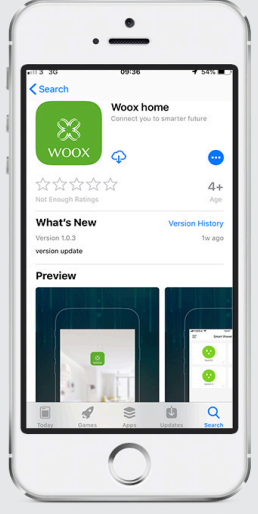

2. Lépjen be a regisztrációs / bejelentkezési felületetre, írja be a telefonszámot vagy e-mail címet, hogy megkapja az ellenőrző kódot

3. Kövesse a szöveges üzenetben vagy e-mailben szereplő regisztrációs utasításokat.

4. Jelentkezzen be a regisztrált mobiltelefonszámra vagy email címre, és adja meg a választott jelszavát

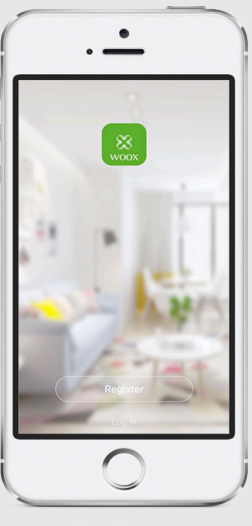

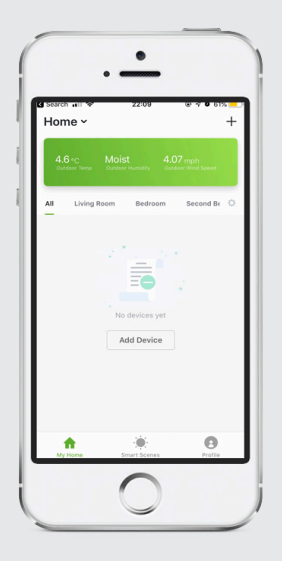

5. Kattintson a "+" gombra a jobb felső sarokban (Android) vagy középen (iOS) a WOOX eszköz hozzáadásához

| Add Blattooh Device     Conservation     Conservation     Conservation     Conservation     Poser Strip     Poser Strip     Conservation     Poser Strip     Conservation     Conservation        |
|----------------------------------------------------------------------------------------------------|
| Al  Camera  Camera  Ca |
| Q         Camera         2           Poser Sirip         2           Poser Flug         2           Q         Lighting Device         2                                                                                                    |
| Power Strip     Power Strip     Power Plug     Cupting Device                                                                                                    |
| Power Plug     Ughting Device                                                                                                    |
| Ughting Device                                                                                                    |
|                                                                                                    |
|                                                                                                    |

## 6. Válassza ki a "**Outdoor** Camera"

 A kamera újraindító gombja gyorsan villogni kezd, az alkalmazásra kattintva a "next" gomb megnyomásával

8. A Wi-Fi SSID felugró ablak jelenik meg, írja be a WiFi jelszavát.

9. most látni fog egy QR-kódot a telefonján, tartsa azt +/- 20 cm távolságra a kamera szeme előtt, hallja a hangot, majd kattintson rá **"I heard the beep"** 

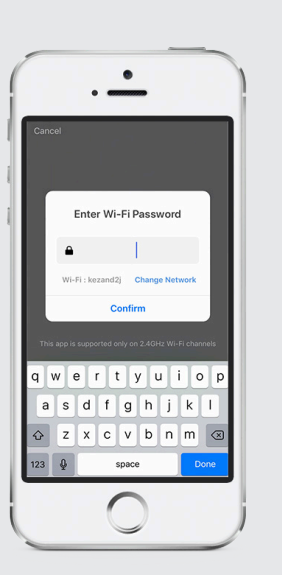

Az eszköz csatlakozik, ha sikertelen, akkor próbálja meg újra a folyamatot, ha a sikeres eszközinformáció megjelenik az alkalmazásban.

Adhatja meg az eszköz alapértelmezett nevét vagy megváltoztathatja azt.

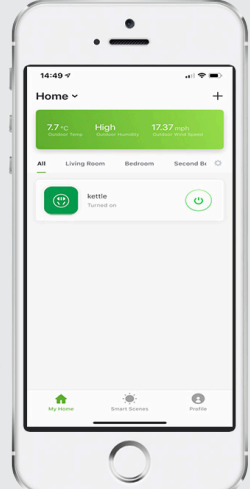

#### Gyakran Ismételt Kérdések

K: Hogyan lehet visszaállítani a kamerát? V: Tartsa nyomva a kamera hátoldalán található reset gombot 10 másodpercig, és várjon, amíg a LED villogni kezd, és az eszköz újraindul.

K: Az eszközön nem tekinthető meg az előnézet? V: Ellenőrizze, hogy a hálózat normális-e, majd helyezze a kamerát a routerhez, és ha nem működik, akkor javasoljuk az eszköz visszaállítását és hozzáadását.

K: Miért van még az eszközök listájában a visszaállítás után? V: A visszaállítás funkció csak visszaállítja a kamera hálózati konfigurációját, de nem tudja megváltoztatni a konfigurációt az alkalmazáson, távolítsa el a kamerát, és az alkalmazásnak törölnie kell.

K: Hogyan állítsa be a kamera hálózatot egy másik routerhez? V: Először távolítsa el és állítsa vissza az eszközt az alkalmazáson, majd állítsa be eszköz újra az alkalmazásban.

K: Miért nem kapom meg az értesítéseket a mobiltelefonomon? V: Kérjük, erősítse meg, hogy az alkalmazás futott a telefonon, és a megnyitották a vonatkozó emlékeztető funkciót; Engedélyezte a mobiltelefon rendszerben a visszaigazolás engedélyezését.

#### Használat előtti információk

Ez a kamera csak 2,4 GHz-es WiFi routert támogat, kérjük, győződjön meg róla, hogy 2,4 GHz-es WiFi routert használ.

A kamera újraindító gombja gyorsan villogni kezd, az alkalmazásra kattintva a "Gyors fény villogása" gomb megnyomásával.

#### A csomag tartalma

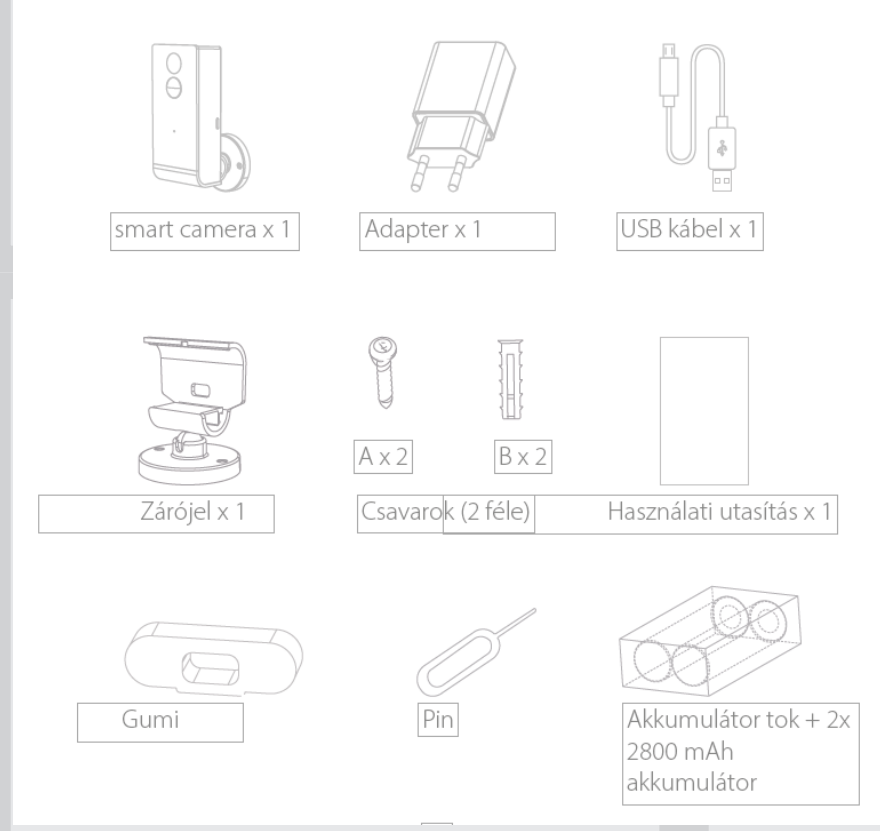

Képesség hozzáadása az Amazon Alexa-ban: Wooxhome A Google Home Control szolgáltatásban való részvétel neve: Wooxhome